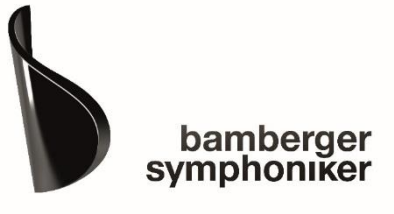

## PUBLIKUMSORCHESTER

Anleitung - Herunterladen der Noten bei IMSLP

am Beispiel von Antonin Dvořák Slawischer Tanz Nr. 8:

- 1. Rufen Sie folgende Internetseite auf: http://imslp.org/wiki/Slavonic\_Dances%2C\_Op.46 (Dvo%C5%99%C3%A1k%2C\_Anton%C3%ADn)
- 2. Wählen Sie bei Notenausgaben den Reiter Parts aus.

| Sätze/Abschnitte 8 dance<br>Jahr der Komposition 1878 (pi<br>Genre-Kategorien Dances; | ano duet, orchestra)<br>For orchestra; Scores featuring the                                                                                                    | orchestra; [23 more] |                                                                                                    |  |
|---------------------------------------------------------------------------------------|----------------------------------------------------------------------------------------------------|----------------------|----------------------------------------------------------------------------------------------------|--|
| Musikdateien                                                                          |                                                                                                    |                      |                                                                                                    |  |
| Naxos (100)                                                                           |                                                                                                    |                      |                                                                                                    |  |
| Suchbegriff: dvorak slavonic                                                          | dances ändern (Die besten 10 Erg                                                                                                    | ebnisse)             |                                                                                                    |  |
|                                                                                       | storester<br>Constate<br>Constate<br>Co |                      | DURÉAL<br>Ander Cares Oge, 46.45.2<br>Terr Marrier<br>Terr Marrier<br>Terr Marri |  |
| Notenausgaben                                                                         |                                                                                                    |                      |                                                                                                    |  |
| Scores (27) Parts (32)                                                                | Arrangements and Transcription                                                                                                    | 15 (24)              |                                                                                                    |  |

3. Scrollen Sie auf der Seite nach unten, bis zu den Noten für die Slawischen Tänze 5-8 (Nos.5 to 8). Über das Feld 13 more öffnet sich das Notenmaterial für alle Stimmen.

Wählen Sie das passende Notenmaterial aus und klicken Sie auf den Pfeil.

| Piccolo<br>#42617 - 0 58MB 6 Seite                                   | n - 🍁 🖕 (6) - 5264x 🎚                                                                                                    | View     PDF gescannt von Unknow     Ottaviano (2009/10/2)                                                          | vn                                                                                                    |
|----------------------------------------------------------------------|----------------------------------------------------------------------------------------------------|----------------------------------------------------------------------------------------------------|----------------------------------------------------------------------------------------------------|
| ⇒ <u>13 more</u> : Flute 1, 2 F) • Trombone 1, 2, 3                  | <ul> <li>Oboe 1, 2 • Clarinet 1, 2 (A, Bb) • Bassoon 1, 2<br/>(alto, tenor, bass clefs) • Timpani, Triangle, Bass</li> </ul>                                                                          | 2 • Horn 1, 2 (E, D, F) • Horn 3, 4 (E, D, F) • Trumper<br>5 Drum/Cymbals • Violins I • Violins II • Violas • Cello | t 1, 2 (E,<br>os/Basse:                                                                                                    |
|                                                                      |                                                                                                    |                                                                                                    |                                                                                                    |
| Verlagsinfo                                                          | Berlin: N. Simrock, n.d.[1878]. Plate 8055.                                                                                                    |                                                                                                    |                                                                                                    |
| Verlagsinfo<br>Nachdruck                                             | Berlin: N. Simrock, n.d.[1878]. Plate 8055.<br>New York: Edwin F. Kalmus, n.d.(1933-70).                                                                                                    | پېړې<br>پېړې                                                                                                    | and and the set<br>of the set of the set<br>of the set of the set of the set                                                       |
| Verlagsinfo<br>Nachdruck<br>Urheberrecht                             | Berlin: N. Simrock, n.d.[1878]. Plate 8055.<br>New York: Edwin F. Kalmus, n.d.(1933-70).                                                                                                    | بر<br>بر سینی<br>بر سینی                                                                                            |                                                                                                    |
| Verlagsinfo<br>Nachdruck<br>Urheberrecht<br>Verschiedene Anmerkungen | <ul> <li>Berlin: N. Simrock, n.d. [1878]. Plate 8055.</li> <li>New York: Edwin F. Kalmus, n.d. (1933-70).</li> <li>Public Domain</li> <li>These files are part of the Orchestra Parts Proj</li> </ul> | ect.                                                                                                    | an an Status<br>An Status<br>An Status Status<br>An Status Status<br>An Status<br>An Status<br>An Status<br>An Status<br>An Status |

## Nos.5 to 8

| • • • • • • • • • • • • • • • • • • •                                                                          | View                | F gescannt von Unknown<br>Ottaviano (2009/10/21)                                                                                                    | <b>Q</b>   -                                               |
|----------------------------------------------------------------------------------------------------|---------------------|----------------------------------------------------------------------------------------------------|------------------------------------------------------------|
| Flute 1, 2<br>#42618 - 0.82MB, 8 Seiten - **************************                                           | S View PD           | F gescannt von Unknown<br>Ottaviano (2009/10/21)                                                                                                    | <b>Q</b>   1                                               |
| Oboe 1, 2<br>#42619 - 1.21MB, 13 Seiten - ***********************************                                  | S View PD           | F gescannt von Unknown<br>Ottaviano (2009/10/21)                                                                                                    | <b>Q</b>   ·                                               |
| Clarinet 1, 2 (A, Bb)<br>#20038 - 1.15MB, 12 Seiten - 2010 - 5669×0                                            | I View Ror          | F gescannt von <i>Unknown</i><br>manov76110 ( <u>2008/7/31</u> )                                                                                                    | <b>Q</b>   ·                                               |
| Bassoon 1, 2<br>#42620 - 1.26MB, 13 Seiten - *************************                                         | S View PD           | F gescannt von Unknown<br>Ottaviano (2009/10/21)                                                                                                    | <b>Q</b>   ·                                               |
| Horn 1, 2 (E, D, F)<br>#42621 - 1.06MB, 12 Seiten - 🚖 🚖 🚖 👘 (4) - 4545× 🖟                                      | View PD             | F gescannt von Unknown<br>Ottaviano (2009/10/21)                                                                                                    | <b>Q</b>   ·                                               |
| Horn 3, 4 (E, D, F)<br>#42622 - 1.01MB, 12 Seiten - ********************************                           | S View PD           | F gescannt von Unknown<br>Ottaviano (2009/10/21)                                                                                                    | <b>Q</b>   ·                                               |
| Trumpet 1, 2 (E, D, F)           #42623 - 0.68MB, 8 Seiten - ★★★★★★★★★★★★★★★★★★★★★★★★★★★★★★★★★★★               | View PD             | F gescannt von Unknown<br>Ottaviano (2009/10/21)                                                                                                    | <b>Q</b>   ·                                               |
| Trombone 1, 2, 3 (alto, tenor, bass clefs)           #42624 - 1.04MB, 12 Seiten - ☆☆☆☆☆ (8) - 5089×↓           | View                | F gescannt von Unknown<br>Ottaviano (2009/10/21)                                                                                                    | <b>Q</b>  -                                                |
| Timpani, Triangle, Bass Drum/Cymbals<br>#19948 - 0.81MB, 10 Seiten - ****************************              | View     PD     Ror | F gescannt von <i>Unknown</i><br>manov76110 ( <u>2008/7/31</u> )                                                                                                    | <b>Q</b>   ·                                               |
| Violins I<br>#42625 - 0.72MB, 7 Seiten - ***********************************                                   | S View PD           | F gescannt von Unknown<br>Ottaviano (2009/10/21)                                                                                                    | <b>Q</b>   ·                                               |
| Violins II           #42626 - 0.74MB, 7 Seiten - ★★★★★★★★★★★★★★★★★★★★★★★★★★★★★★★★★★★                           | S View PD           | F gescannt von <i>Unknown</i><br>Ottaviano (2009/10/21)                                                                                                    | <b>Q</b>   1                                               |
| Violas           #42627 - 0.78MB, 8 Seiten - ★★★★★★★★★★★★★★★★★★★★★★★★★★★★★★★★★★★                               | S View PD           | F gescannt von Unknown<br>Ottaviano (2009/10/21)                                                                                                    | <b>Q</b>   ·                                               |
| Cellos/Basses<br>#26990 - 1.55MB, 15 Seiten - *********************************                                | I View PD           | F gescannt von Unknown<br>Generoso (2009/1/20)                                                                                                    | <b>Q</b>   -                                               |
| Verlagsinfo Berlin: N. Simrock, n.d.[1878]. Plate 8055.<br>Nachdruck New York: Edwin F. Kalmus, n.d.(1933-70). |                     | and a start of the start of the | 2 Maria<br>19<br>19 Stan Sana Alba<br>19 Stan Ferrar Maria |

4. Klicken Sie auf I accept this disclaimer ...

| Disclaimer                                                 | izeige entfernen                                                                                                    |
|------------------------------------------------------------|----------------------------------------------------------------------------------------------------|
| IMSLP makes no guarantee that the files provided for a     | lownload, viewing or streaming on IMSLP are public domain in your country and assumes no legal responsibility or     |
| liability of any kind for their copyright status. Please o | bey the copyright laws of your country and consult the copyright statute itself or a qualified IP attorney to verify |
| whether a certain file is                                  | in the public domain in your country or if downloading a copy constitutes fair use.                                  |
| BY CLICKING ANY LINK ON THIS SITE INCLUDING                | THE LINK BELOW, YOU ACKNOWLEDGE THAT YOU UNDERSTAND AND AGREE TO THE ABOVE DISCLAIMER.                               |
| Ple                                                        | asse close this window or leave this site if you do not agree.                                                       |
|                                                            | Taccept this disclaimer, continue to download file                                                                   |

5. Warten Sie 15 Sekunden bis der Download-Link erscheint und öffnen Sie diesen durch darauf Klicken. Die Noten erscheinen als pdf-Dokument.

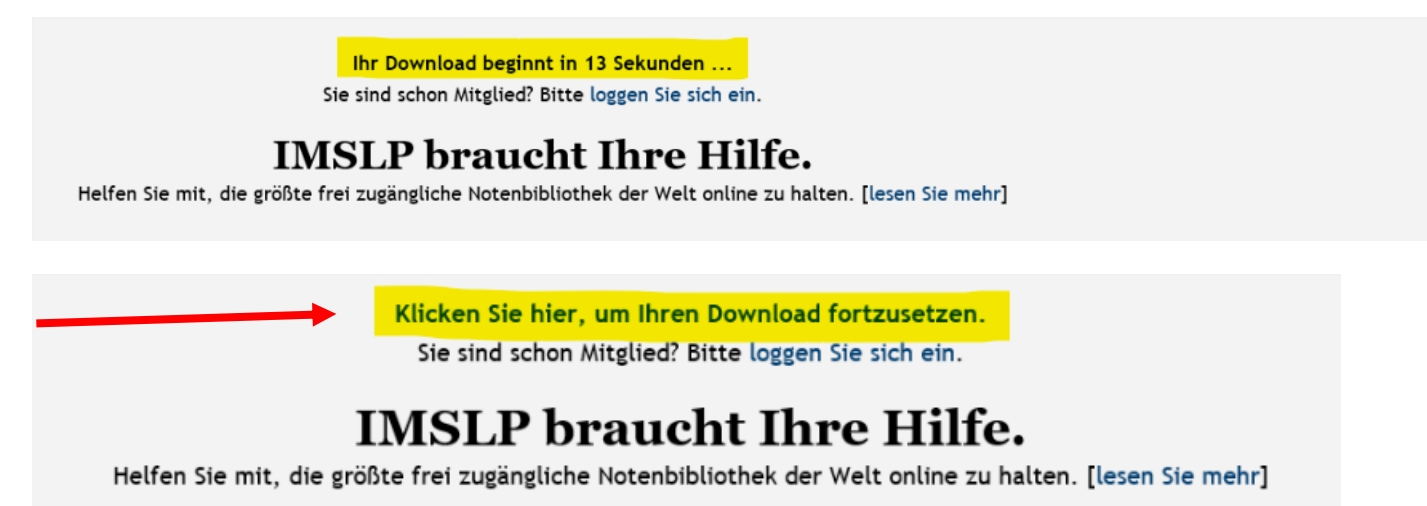